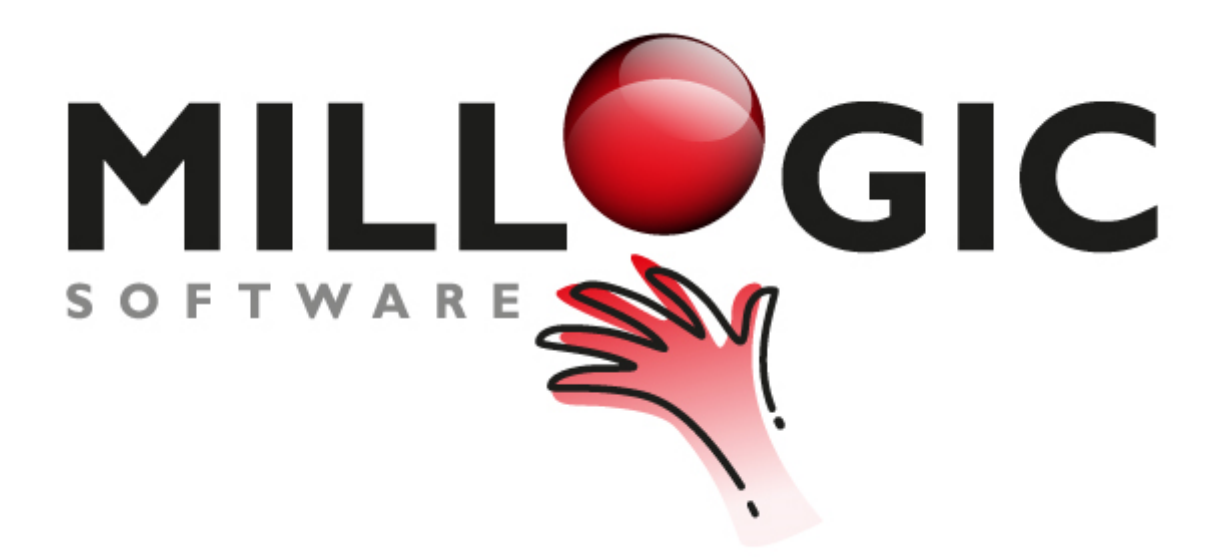

# **Millogic Documentation**

homepage: www.millogic.nl support: www.millogic.nl/support whitepapers: www.millogic.nl/support/white-papers

> support e-mail: Helpdesk@millogic.nl sales e-mail: Info@millogic.nl

> > © 2016 Millogic Software

# **Table of Contents**

# Foreign currency in Mill7

| 1 | Bookkeeping currency                      |    |
|---|-------------------------------------------|----|
| 2 | Currencies and Rates                      | 7  |
| 3 | Daybook journals in a foreign currency    |    |
| 4 | Debtors with an other currency            |    |
| 5 | Creditors with an other currency          | 21 |
| 6 | Debtors / Creditors in a memorial daybook | 24 |
| 7 | Revaluate                                 |    |
| 8 | Intercompany Bank payment                 |    |

3

# **1** Foreign currency in Mill7

Mill7 supports foreign currency in several ways. For example, it is possible:

- to invoice debtors in an other currency
- to create reports in an other currency.
- to declare the Dutch VAT in an other currency.

How to work with foreign currency will be explained in the following topics:

- <u>Bookkeeping currency</u> (setting the bookkeeping currency, Dutch VAT declaration and Reports in an other currency)
- Currency and rates (rate tables and downloading rates from DNB or other rate sites)
- Daybook journals in foreign currency (daybook currency, journals in different currency, CTRL+K)
- Debtors with an other currency (time writing, invoicing, payment of invoice)
- <u>Creditors with an other currency</u> (booking and paying invoices)
- Debtors / Creditors in a memorial daybook (booking invoice)
- Revaluate (calculate currency profit and loss for general ledgers and for paid / unpaid invoices)
- Intercompany Bank payment (with different bank currencies between the current account relations)

# **1.1 Bookkeeping currency**

The bookkeeping currency is initially set during creating a new bookkeeping.

| •                                                                          | 1. New b                                 | ookkeeping -                                                                                                    | . 🗆      | × |
|----------------------------------------------------------------------------|------------------------------------------|----------------------------------------------------------------------------------------------------|----------|---|
| Bookkeeping currency<br>Bookyear from<br>Bookyear until<br>Period duration | EUR<br>1-1-2015<br>31-12-2015<br>Month V | Explanation<br>When you create an empty bookkeeping you have to enter the bookkeepin<br>currency.<br>When copying the basic data of an existing bookkeeping, the bookkeeping<br>currency will also be copied.<br>In case of a broken bookyear you can enter the starting and ending date. | 19<br>19 |   |

Every new bookyear will get the same currency as the previous bookyear.

#### Changing the bookkeeping currency

You can change the bookkeeping currency by using the function 'Convert bookkeeping currency' in the Supervisor submenu Book.

With this function it is also possible to copy a complete bookkeeping and change the currency during copying. In that way you create an exact copy of an existing bookkeeping but with an other currency.

When the bookkeeping currency is different form the currency in the previous year it is not longer possible to use the function *'Copy opening balance'*.

| ٩ |             | Convert bookkeeping | g currency | × |
|---|-------------|---------------------|------------|---|
|   | Data v      |                     |            |   |
|   | 🗌 Copy data | Bookkeeping         |            |   |
|   |             |                     |            |   |
|   |             |                     |            |   |
|   |             | Old currency        | EUR        |   |
|   |             | New currency        | EUR        | ] |
|   |             | -Balance accounts   |            |   |
|   |             | Rate                | 0,0000000  |   |
|   |             | ○ Daily rate        | 0          |   |
|   |             | P&L accounts        |            |   |
|   |             | Rate                | 0,0000000  |   |
|   |             | ○ Daily rate        | 0          |   |
|   |             |                     |            |   |
|   |             | Ok                  | Cancel     |   |

#### Reporting in an other currency

#### **Trial balance**

By checking the option 'Foreign currency' the trial balance will show detailed information per general ledger per currency.

|                                                                                                    |                          |                 | Book     |          |            |               | - 0 |
|----------------------------------------------------------------------------------------------------|--------------------------|-----------------|----------|----------|------------|---------------|-----|
| Journals General ledger Trial balance, P&L                                                                                                    |                          |                 |          |          |            |               |     |
| Check balance       Period from-until       1       99       Foreign currency       Image: Balance sheet         Period last year from-until       0       99       Empty accounts       Profit and loss |                          |                 |          |          |            |               |     |
| Acc.no.                                                                                                    | Descr.                   | Opening balance | Debit    | Credit   | Total      | Previous year | ^   |
| 100                                                                                                    | Goodwill                 | -315,00         |          |          | -315,00    |               |     |
| 101                                                                                                    | Depreciation goodwill    |                 | 2.000,00 | 1.839,67 | 160,33     |               |     |
| 102                                                                                                    | test                     |                 | 1.239,67 |          | 1.239,67   |               |     |
| 110                                                                                                    | Start-up expenses        | -100,00         |          |          | -100,00    |               |     |
| 200                                                                                                    | Buildings                | -16.453,75      |          | 500,00   | -16.953,75 |               |     |
| 211                                                                                                    | Depreciation renovations | -3.874,49       |          |          | -3.874,49  |               |     |
| 230                                                                                                    | Inventory                | 94.400,00       |          |          | 94.400,00  |               |     |
|                                                                                                    | 230 USD                  | 54.096,00       |          |          | 54.096,00  |               |     |
| 231                                                                                                    | Depreciation inventories | -54.050,00      |          |          | -54.050,00 |               |     |
| 240                                                                                                    | Computers                | 32.000,00       |          |          | 32.000,00  |               |     |
| 241                                                                                                    | Depreciation computers   | -12.600,00      |          | 4.734,33 | -17.334,33 |               |     |

#### Balance and P&L

Default the screen Balance, P&L shows all amounts in the bookkeeping currency. By choosing an other currency and selecting a rate the Balance and P&L will be created in the currency you have chosen.

| 6                               |                                | Book       |                     |                    | <b>- -</b> X |
|---------------------------------|--------------------------------|------------|---------------------|--------------------|--------------|
| Journals General ledger Trial I | palance Balance, P&L           |            |                     |                    |              |
| Table balancecode Currency      | Cost centre                    |            |                     |                    |              |
| 2 EUR                           | 0                              | 2015 fi    | rom/until per. 0 99 | 2014 from/until pe | r. 0 99      |
|                                 |                                | Currency   | × Credit            | Debit              | Credit \land |
| No balanscode in GL             |                                | concility  |                     |                    |              |
| BALANCESHEET                    |                                |            |                     |                    |              |
| ASSETS                          | Currency EUR                   |            |                     | 444.262,55         |              |
| Intangible fixed assets         | - Balance accounts -           |            |                     |                    |              |
| Tangible fixed assets           | Rate                           | 1.00000000 |                     | 88.865,00          |              |
| Inventory                       | 0.5.1                          | ,          |                     | 40.765,00          |              |
| Inventory purchase              | <ul> <li>Daily rate</li> </ul> | 0          |                     | 94.815,00          |              |
| Depreciation inventory          |                                |            | -                   | -54.050,00         |              |
| Other fixed assets              | P&L accounts                   |            |                     | 48.100,00          |              |
| Computers new value             | <ul> <li>Rate</li> </ul>       | 1,0000000  |                     | 32.000,00          |              |
| Computers depreciatio           | O Daily rate                   |            |                     | -11.800,00         |              |
| Cars new value                  | O Dany rate                    | 0          |                     | 45.000,00          |              |
| Cars depreciation               |                                |            |                     | -17.100,00         |              |
| Financial fixed asset           |                                |            |                     | 25.849,74          |              |
| Participations                  |                                |            |                     | 10.349,74          |              |
| Participations in group co      |                                |            |                     | 15.500,00          |              |
| Current asset                   | Show calculation               | OK Cano    |                     | 329.547,81         |              |
| Receivables                     | _                              | Canc       |                     | 25.918,68          |              |
| Liquid assets                   |                                |            |                     | 303.521,06         |              |
| Suspense accounts               |                                | -1.0       | 10,00               | 108,07             |              |
| LIABILITIES                     |                                |            | 5.170,61            |                    | 444.262,55   |
| Equity                          |                                |            | 4.858,55            |                    | 388.020,01   |
| Issued share capital            |                                |            |                     |                    | 79.000,00    |
| Reserves                        |                                |            | 4.858,55            |                    | 215.290,01   |
| Services                        |                                |            |                     |                    | 93 730 00 🗡  |

#### **VAT declaration**

Default VAT amounts are calculated in the bookkeeping currency but it is possible to declare the VAT in an other currency.

For example in the situation that the bookkeeping currency is USD and the VAT must be done in EUR.

#### The VAT currency can be set at Settings> Book> Other.

All new VAT journals will be calculated in the VAT currency instead of in the bookkeeping currency by using the daily rates. The currency and rate information is saved in the CTRL+K fields of each journal.

You find more information about CTRL+K in topic '<u>Daybook journals in a foreign currency</u>'. To recalculate older journals in the bookkeeping after activating the VAT currency please execute '*Recalculate bookkeepingtotals*'. This function can be found in the Supervisor submenu Book.

| Settings                                                              | × |
|-----------------------------------------------------------------------|---|
| General Book Invoicing Relations Trust Time Portfolio Millogic E-mail |   |
| General Other                                                         |   |
| Do NOT allow foreign currency in bank                                 |   |
| Do NOT allow booking outside period or book year                      |   |
| Disable balance code in general ledger                                |   |
| Authorize invoices creditors before payment                           |   |
| Book invoices in upcoming bookyear                                    |   |
| Calculate cost and income in currency invoice (CTRL+K info)           |   |
| Show Luxemburg XML codes                                              |   |
| VAT currency EUR                                                      |   |
| Table account recognition 0 Default                                   |   |
| Default rate table daybook creation 🗕 🧾 Import                        |   |
| Default folder for audit files C:\USERS\HVV\DESKTOP\TEST INTERN       |   |
| MT940: bankaccounts 16 numbers                                        |   |
|                                                                       |   |
|                                                                       |   |

### **1.2** Currencies and Rates

In a rate table the rates related to a reference currency are saved per day per currency. In Mill7 several rate tables can be created. The rates in a table can be maintain manually or by import.

Mill7 also supports an automatic import for rates.

To create and maintain rate tables use the function Currency in menu Maintenance> Financial.

#### Tab page Currency

This tab page shows a list of available currencies.

The columns Active and Import can be set different for each rate table.

Check the column Active when you use a currency.

Currencies you want to import via the automatic import must be checked in the column Import.

|                 |              | Rate             | 95          |        | -            |
|-----------------|--------------|------------------|-------------|--------|--------------|
| <b>T</b> -1-1-  |              |                  |             |        | Convitable   |
| Table           | 2 no.        | Import           |             |        | сору савле   |
| Reference curre | ency EUR     |                  |             |        | Delete table |
|                 | Display      | inverted rates   |             |        | New table    |
|                 | ,            |                  |             |        | 14C00 Cabic  |
| lates Curi      | rency Settin | qs               |             |        |              |
| 1               |              | -                |             |        |              |
| Active          | Code         | Description      | Country     | Import | <u>^</u>     |
| <b>v</b>        | EUR          | euro             | euro landen | ~      |              |
|                 | FIM          | Marken           | Finland     |        |              |
|                 | FRF          | Francs           | Frankrijk   |        |              |
| ~               | GBP          | Pond             | Engeland    | ~      |              |
| ~               | GEL          | Georgian Lari    | Georgia     | ~      |              |
|                 | GHS          | Ghana Cedi       | Ghana       |        |              |
|                 | GMD          | Gambian Dalasi   | Gambia      |        |              |
| ✓               | GRD          | Drachme          | Griekenland |        |              |
|                 | GTQ          | Guatemal Quetzal | Guatemala   |        |              |
|                 | GYD          | Guyanese Dollar  | Guyana      |        |              |
|                 | HKD          | Dollar           | Hongkong    |        | ≡            |
| ✓               | HRK          | Croatian Kuna    | Croatia     | ✓      |              |
| ✓               | HUF          | Hungarian Forint | Hungaria    | ✓      |              |
|                 | IDR          | Roepie           | Indonesie   |        |              |
|                 | IEP          | Pond             | lerland     |        |              |
| ✓               | ILS          | Shekel           | Israël      | ~      |              |
| ✓               | INR          | Roepie           | India       | ~      |              |
|                 | ISK          | Kroon            | ljsland     |        |              |
|                 | ITL          | Lira             | Italië      |        |              |
| ✓               | JPY          | Yen              | Japan       | ~      |              |
|                 | KES          | Shilling         | Kenia       |        |              |
|                 | LADIAL       | Korean Won       | Korea       |        |              |

#### Tab page Rates

This tab page shows the existing rates per day for a selected table and reference currency. By checking *'Display inverted rates'* the rates are recalculated and shown inverse.

In the left column the dates are shown for which currency rates exist. By selecting a date the corresponding rates are shown.

A new date can be added manually or by import.

When a date is added manually only currencies which are set active on the currency tab are included.

Rates which are already exists for this date are not changed. New currencies are added and given rate 1 or when an older rate exist it will given the same rate as the last found rate.

| ¢                       |            | Rates              |          | ×             |
|-------------------------|------------|--------------------|----------|---------------|
| Tabla na                | Import     |                    |          | Conv table    |
|                         |            |                    |          |               |
| Reference currency EUR  |            |                    |          | Delete table  |
| 🗌 Display inve          | rted rates |                    |          | Newztable     |
|                         |            |                    |          | Theorem Cable |
| Rates Currency Settings |            |                    |          |               |
| 16-09-2015              | Currer     | ιςγ                | Rate     | ^             |
| 17-09-2015              | ANG        | 2,03               | 3240000  | _             |
| 18-09-2015              | AUD        | 1.5                | 7070000  | =             |
| 21-09-2015              | AWG        | 2.0                | 3240000  |               |
| 22-09-2015              | BGN        | 1.9                | 5580000  |               |
| 23-09-2015              | CNY        | 7.2                | 0880000  |               |
| 25-09-2015              | GBP        | 0.7                | 3490000  |               |
| 28-09-2015              | HRK        | 76                 | 1650000  |               |
| 29-09-2015              | HUE        | 311.2              | 5000000  |               |
| 30-09-2015              | 1101       | 4.3                | 22/0000  |               |
| 01-10-2015              | INR        | 72 0               | 1440000  |               |
| 02-10-2015              | IDV        |                    |          |               |
| 05-10-2015              | NOK        | 150,50             | 5250000  |               |
| 06-10-2015              | NON        | 3,20               | 0200000  |               |
| 07-10-2015              | NZD<br>DLN | 1,00               | 75 70000 |               |
| 08-10-2015              | PLN        | 4,2                | 1570000  |               |
| 12 10 2015              | RUN        | 4,4:               | 3150000  |               |
| 12-10-2015              | SEK        | 9,43               | 2190000  |               |
| 14-10-2015              | SGD        | 1,51               | 3150000  |               |
| 15-10-2015              | THB        | 40,3               | 7500000  |               |
| 16-10-2015              | USD        | 1,13               | 3540000  |               |
| 19-10-2015              | ZAR        | 15,24              | 1440000  |               |
| 20-10-2015              |            |                    |          |               |
| 21-10-2015              | ×          |                    |          | ~             |
| Download rates          |            | Delete date Add da | te       | Close         |

#### **Tab page Settings**

Rates can be downloaded using the button *<Download rates>*. This only works for rate table 0. The rates are downloaded form the selected source for all dates form the last date in the table till the previous day.

Only rates form currencies where for at tab page *Currency* the import column is checked will be downloaded.

| 6                                 | R                                 | ates               |          |                                         |
|-----------------------------------|-----------------------------------|--------------------|----------|-----------------------------------------|
| Table no.<br>Reference currency E | 0<br>JR<br>Display inverted rates |                    |          | Copy table<br>Delete table<br>New table |
| Rates Currency                    | Settings                          |                    |          |                                         |
| Fixed rate ANG/USD                | 0,000000                          |                    |          |                                         |
|                                   | Source import rates               | Exchange-rates.org |          |                                         |
|                                   | ✓ <u>Automatic download rate</u>  | Σ                  |          |                                         |
| Download rates                    |                                   | Delete date        | Add date | Close                                   |

#### **Automatic Download rates**

When this option is set the rates will be downloaded automatically daily when the first user logs in. The rates will be adjusted from the last date in table 0 until the last date available at the chosen source.

When downloading from DNB fails, rates are downloaded when the next user logs into Mill7 with a license for the accounting module.

#### Manual import

It is also possible to import rates manually using the import option in the bookkeeping menu. There are two import types for rates: *DNB rates* and *Currency rates*.

#### **DNB rates**

You can download a csv file from the DNB site yourself and use this as import file. Connect the currencies in the import file to a Mill7 field and check the Proposal import before processing the import data. The rates will always imported into rate table 0.

|            |                                   | Import       |                          |   |
|------------|-----------------------------------|--------------|--------------------------|---|
| mport file | Importdata Proposal import        |              |                          |   |
| Locatio    | on import file: wnloads\download( | 1).csv       | Type import<br>DNB rates | ~ |
| Column     | Value import                      | Mill7 field  | A Mill7 fields           |   |
| 1          | Date                              | 01. (1.Date) | 0. (NA)                  | ^ |
| 2          | GBP per EUR                       | 11. (GBP)    | 35. (AED)                |   |
| 3          | DKK per EUR                       | 10. (DKK)    | 91. (AMD)                | = |
| 4          | USD per EUR                       | 5. (USD)     | < 28. (ANG)              |   |
| 5          | ZAR per EUR                       | 36. (ZAR)    | 59. (ARS)                |   |
| 6          | HKD per EUR                       | 23. (HKD)    | 17. (ATS)                |   |
| 7          | AUD per EUR                       | 21. (AUD)    | >> 77. (AWG)             |   |
|            |                                   |              | 8. (BEF)                 |   |
|            |                                   |              | 70. (BGN)                |   |
|            |                                   |              | 96. (BHD)                |   |
|            |                                   |              | 51. (BRC)                |   |
|            |                                   |              | 60. (BRL)                |   |
|            |                                   |              | 87. (BSD)                |   |
|            |                                   |              | 9. (CAD)                 |   |
|            |                                   |              | 20. (CHF)                |   |
|            |                                   |              | 61. (CLP)                |   |
|            |                                   |              | 100 (CNH)                |   |

#### **Currency rates**

First you have to create a excel file with rates, for example:

|   | A        | В      | С             | D          | E | F |  |
|---|----------|--------|---------------|------------|---|---|--|
| 1 | Currency | rate   | inverted rate | date       | 5 | 6 |  |
| 2 | AUD      | 1,5707 | 0,63665881    | 21-10-2015 |   |   |  |
| 3 | ZAR      | 15,244 | 0,06559784    | 21-10-2015 |   |   |  |
| 4 |          |        |               |            |   |   |  |
| 5 |          |        |               |            |   |   |  |

In the import function select the excel file and select type of import *'Currency rates'*. Connect the columns in the import file to a Mill7 field.

On tab page '*Importdata*' you can choose settings like decimal point and date format and the rate table the rates must be imported into.

Use the tab page 'Proposal import' to check the data before processing the import.

# **1.3** Daybook journals in a foreign currency

#### **Daybook settings**

Default all daybooks get the same currency as the bookkeeping currency. For a daybook with type cash/bank an other currency can set during creating the daybook. The currency cannot be changed afterwards.

Journals in this daybook will be created in the currency of the daybook.

You need this option when you have a bank account in another currency.

| 6     |                                                                               |                        |               | Daybooks             |     |       |          |            | <b>— —</b> × |
|-------|-------------------------------------------------------------------------------|------------------------|---------------|----------------------|-----|-------|----------|------------|--------------|
| Code  | Descripti                                                                     | on                     | T             | уре                  | Acc | count | Currency | Rate table | ^            |
| В     | ABN-AMF                                                                       | O 54.48.03.145 NL84ABN | N001234567 Ca | sh/Bank              |     | 1100  | EUR      | 0          |              |
| BHAND | Bank EUR                                                                      |                        | Ca            | sh/Bank              |     | 1140  | EUR      | 0          |              |
| BMUT  | bank mut                                                                      |                        | Ca            | sh/Bank              |     | 1121  | EUR      | 0          |              |
| BUSD  | Bank USD                                                                      |                        | Ca            | sh/Bank              |     | 1110  | USD      | 1          | =            |
| YEAR  | Compile y                                                                     | ear end accounts       | M             | emorial              |     | 1237  | EUR      | 1          |              |
| C     | Creditors                                                                     |                        | Cr            | editors              |     | 1600  | EUR      | 1          |              |
| DBUIT | DAYBOUT                                                                       | DB UIT                 | De            | btors                |     | 1202  | EUR      | 0          |              |
| D     | debtor                                                                        |                        | De            | btors                |     | 1200  | EUR      | 0          |              |
|       | Code BOSD (mm) Description Bank USD Type Cash/Bank  Account 1110  Bank statem |                        |               | t Daily v            | ]   | -     |          |            |              |
|       | Currency USD                                                                  |                        | IBAN number   | NL99INGB000335544436 |     |       |          |            |              |
|       | Doc.no.                                                                       |                        | BIC number    |                      |     |       |          |            |              |
|       | Stat.no. 23016 Ra                                                             |                        | Rate table    | 1                    |     |       |          |            |              |
| E     | Bank account                                                                  | 335544436              | Page          | ge 6                 |     |       |          |            |              |
|       |                                                                               |                        |               |                      |     |       |          |            |              |

For each daybook a rate table can be set to be used for calculating the rate when booking a journal with an other currency than the daybook currency.

#### General settings daybooks and journals

In Maintenance> Settings> Book> Other the following options can be set:

- *'Default rate table daybook creation'* This default rate table will be used for every new daybook to be created.
- 'Do NOT allow foreign currency in bank'

When this option is set it is not possible in a daybook of type cash/bank to direct journals on a foreign currency. Also the function *'Different currency'* CTRL+K will be blocked.

#### Journals with an other currency, CTRL+K information

In Journals the function *'Different currency'* can be opened through the right mouse button or with CTRL+K.

You use this function when you want to book a journal in a different currency than the daybook currency.

For example: You want to book a GBP payment in an EUR bank account.

The pop up screen '*Different currency*' shows the original currency and amount. After you choose the new currency, the rate is determined from the rate table set to be used for this daybook. You also can enter the amount in the new currency and choose <*Calculate Rate*>. Instead of getting the rate from the rate table the rate is now calculated based on the 2 amounts. An other possibility is that you enter the rate given on your bank statement and the new currency amount is automatically recalculated.

| Different c    | urrency 🛛 🗙 |
|----------------|-------------|
| FLIR           | 500.00      |
| Currency       | GBP         |
| Rate           | 0,70275000  |
| Debit amount   | 351,38      |
|                |             |
| Calculate Rate | OK Cancel   |

The CTRL+K information is shown at the bottom of the Book screen.

| Ln.    | Account    | Descr.               | Doc.no. | Stat.no. | Date       | Expiry date | Cst      | Cur.      | Rate     | Debit  | Credit | VAT |
|--------|------------|----------------------|---------|----------|------------|-------------|----------|-----------|----------|--------|--------|-----|
| 1      | 4740       | Travel and accommoda |         | 11       | 04-08-2015 |             |          | EUR       | 00000000 | 500,00 |        | 0   |
|        |            |                      |         |          |            |             |          |           |          |        |        |     |
|        |            |                      |         |          |            |             |          |           |          |        |        |     |
| <      |            | III                  |         |          |            |             |          |           |          |        |        |     |
|        |            |                      |         |          |            |             |          |           |          |        |        |     |
| Name   | account    |                      |         |          | Cur.       | Fo          | or. rate |           | For. amo | unt    |        |     |
| Travel | and accomr | nodation             |         |          | GBF        |             | C        | ,70275000 | )        | 351,38 |        |     |

#### **Rounding errors**

If using small exchange rates in the bank, then rounding errors appear. Please use Ctrl+K to remove the rounding errors.

# 1.4 Debtors with an other currency

Debtors may be invoiced in an other currency than the bookkeeping currency.

#### Settings

At tab page *General* for Trust Settings you are able to enter some default settings which will be used when creating a new debtor.

One of the default settings is the Debtor currency. When nothing is entered every debtor will get default the bookkeeping currency.

| 🗣 Settings                                      |
|-------------------------------------------------|
| General Book Invoicing Relations Trust Time P   |
| General Documents Common Law Forwarded payments |
| Default settings debtors                        |
| Default serv. comp. ONE                         |
| Default language 1 English                      |
| Default currency EUR                            |
| Default time specification                      |
| Default case time registration required         |
|                                                 |

As long as there are no journals booked for a debtor the currency can be changed at debtor tab page *General*.

| <b>&gt;</b>     |                                                    | Relat                | tions              |                      |  |  |  |
|-----------------|----------------------------------------------------|----------------------|--------------------|----------------------|--|--|--|
| Companies Perso | ns Relation management                             | Debtors Creditors    |                    |                      |  |  |  |
| Code            | Search name                                        | No.                  | Cur Service        | company Salesman(AM) |  |  |  |
| AKS             | Aksent Royalties B.V.                              | 100040               | EUR ONE            | JVV                  |  |  |  |
| APP01           | Appel-Stumeijer, E.                                | 100340               | EUR ONE            |                      |  |  |  |
| BAR01           | Barnhoorn, P.B.                                    | 100350               | EUR ONE            |                      |  |  |  |
| CLU             | Credit Luxembourg                                  | 400010               | USD ONE            | VEL02                |  |  |  |
| DOL01           | dollar deb                                         | 100200               | USD ONE            | JVV                  |  |  |  |
| General Invoici | ng Addresses Outstandir<br>e Aksent Royalties B.V. | ng invoices Journal: | Periodical invoice | es Collection Billi  |  |  |  |
| Currenc         | y EUR euro                                         | D                    | Free 1             | 1                    |  |  |  |
| Opposite accour | t 80000 Sale                                       | es ad high tax       | Free 2             | 2                    |  |  |  |
| VAT cod         | e HA Higi                                          | h pay (Deb) 21       | Deb) 21 Free 3     |                      |  |  |  |
| VAT id no       |                                                    |                      |                    |                      |  |  |  |

Via Settings> Invoicing> tab page Language/curr. the bookkeeping is set to use daily rates of a specific rate table or to use Fixed rates. These settings are used during invoicing debtors via the invoice module.

| 6                                  |                     | Settings                  |                       |                 | × |
|------------------------------------|---------------------|---------------------------|-----------------------|-----------------|---|
| General Book Inv                   | oicing Relations    | Trust Time Portfo         | lio Millogic          | E-mail          |   |
| Layout Language/co                 | urr. Surcharge/Free | time Miscel. invoicing    | Letter margins        | E-mail          |   |
| Invoice language<br>O <u>Dutch</u> | • English           | O Lanq.3                  | ○ <u>Set by debto</u> | <u>or</u>       |   |
| ✓ <u>Use daily rates</u>           | Ra                  | ate table                 |                       |                 |   |
| Currency                           |                     | Minimum amount time/disbu | irsement Rate         |                 |   |
| Base currency EU                   | <u>IR</u>           |                           | <u>615,00</u>         | <u>1,000000</u> |   |
| Currency2                          | <u>5D</u>           |                           | 0,00                  | <u>1,350741</u> |   |
| Currency3 SE                       | K                   |                           | 0.00                  | <u>0,960000</u> |   |
| Currency4 GE                       | <u>3P</u>           |                           | 0,00                  | <u>0,500000</u> |   |
| Currency5                          |                     |                           | 0,00                  | 0,000000        |   |
| Currency4                          | <u></u>             |                           | 0.00                  | 0,00000         |   |

#### Invoicing debtors using the invoice module

In this example a USD Debtor is invoiced in a EUR bookkeeping. The settings are set for 'Use daily rates' from 'Rate table' 0.

The invoice date is 23-10-2015. Because there is no rate for that date, Mill7 will determine the first rate date before 23-10-2015, in this case 21-10-2015.

The amounts in the invoice lines are in the currency of the debtor, in this case article ADM costs 100 USD per quantity with a total of 500 USD.

The rate is used later on in the process when the invoice is booked.

| 6             |                                            | Change invoice                         |           |         | - • ×    |                        |             |          |               |              |
|---------------|--------------------------------------------|----------------------------------------|-----------|---------|----------|------------------------|-------------|----------|---------------|--------------|
| Debtor        | Date Period Currency                       | Senv.comp. Salesman(Ah                 | 0         |         |          |                        |             |          |               |              |
| DOL01         | 23-10-2015 10 USD                          | ONE                                    |           | Bate    | 1,135400 |                        |             |          |               |              |
|               |                                            |                                        |           |         |          |                        |             |          |               |              |
| Invoice addre | 55                                         | Cover letter address                   |           | Inv.no. | 0        |                        |             |          |               |              |
| dollar deb    | ^                                          |                                        | ^         | Nett    | 500,00   |                        |             |          |               |              |
|               |                                            |                                        |           | VAT     | 0.00     |                        |             |          |               |              |
|               |                                            |                                        |           | VAI     | 0,00     |                        |             |          |               |              |
|               |                                            |                                        |           |         |          | 6                      |             | Rates    |               | _ <b>_</b> × |
|               | ~                                          |                                        | ~         | Total   | 500,00   |                        |             |          |               |              |
| <             | >                                          | <                                      | >         |         |          | Table no.              | 0           |          |               | Copy table   |
|               |                                            | <u></u>                                |           |         |          | Reference currency FUB |             |          |               | Delete table |
| Article       | Invoice text                               | VAT Quanti                             | ty Price  | Amount  | ^        | Therefere currency     |             |          |               | Delete table |
| ADM           | Administrative services                    | HA. 5,                                 | 00 100,00 | 500,00  |          | Display                | nverted rat | ies      |               | New table    |
|               |                                            |                                        |           |         |          |                        |             |          |               |              |
|               |                                            |                                        |           |         |          | Rates Currency Setting | s           |          |               |              |
|               |                                            |                                        |           |         | ~        | 10.00.0010             |             |          |               |              |
|               |                                            |                                        |           |         |          | 16-09-2015             | ^           | Currency | Rate          | ^            |
|               | <b>A</b>                                   | C                                      |           |         |          | 18-09-2015             |             | ANG      | 2,03240000    | =            |
|               | •                                          | setungs                                |           |         |          | 21-09-2015             |             | AUU      | 1,57070000    |              |
|               | General Book Invoicing Relations           | Trust Time Portfolio Millogi           | ic E-mail |         |          | 22-09-2015             |             | AWG      | 2,03240000    |              |
|               | Intolding                                  |                                        |           |         |          | 23-09-2015             |             | BGN      | 1,95580000    |              |
|               | Lavout Language/curr Surcharge/Fre         | e time Miscel, invoicing Letter margin | ns E-mail |         |          | 24-09-2015             |             | CNY      | 7,20880000    |              |
|               | I cangady cam                              |                                        |           |         |          | 25-09-2015             |             | GBP      | 0,73490000    |              |
|               |                                            |                                        |           |         |          | 28-09-2015             |             | HRK      | /,61650000    |              |
|               | Invoice language                           |                                        |           |         |          | 29-09-2015             |             | HUF      | 311,25000000  |              |
|               | <ul> <li>Dutch</li> <li>English</li> </ul> | ○ Lanq.3 ○ Set by de                   | btor      |         |          | 01-10-2015             |             | ILS      | 4,38240000    |              |
|               |                                            |                                        |           |         |          | 02-10-2015             |             | INR      | 73,94440000   |              |
|               |                                            |                                        |           |         |          | 05-10-2015             |             | JPY      | 136,30000000  |              |
|               | P Use daily races                          | late table 🛛 🖳                         |           |         |          | 06-10-2015             |             | NOK      | 9,26250000    |              |
|               |                                            |                                        |           |         |          | 07-10-2015             |             | NZD      | 1,68690000    |              |
|               | Currency                                   |                                        |           |         |          | 08-10-2015             |             | PLN      | 4,27570000    |              |
|               | ,                                          | Minimum amount time/dishursement Ri    | ate       |         |          | 09-10-2015             |             | RON      | 4,43150000    |              |
|               | ELIP                                       | 615.00                                 | 1 000000  |         |          | 12-10-2015             |             | SEK      | 9,42190000    |              |
|               | Base currency                              | <u>813,00</u>                          | 1,00000   |         |          | 13-10-2015             |             | SGD      | 1,58150000    |              |
|               | Currency2 USD                              | 0.00                                   | 1.350741  |         |          | 14-10-2015             |             | THB      | 40,37500000   |              |
|               |                                            |                                        |           |         |          | 16-10-2015             |             | USD      | 1,13540000    |              |
|               | Currency3 SEK                              | 0.00                                   | 0.960000  |         |          | 19-10-2015             |             | ZAR      | 15,24440000   |              |
|               | Currency4 GBP                              | 0.00                                   | 0,500000  |         |          | 20-10-2015             |             |          |               |              |
|               | Currency5                                  | 0.00                                   | 0.000000  |         |          | 21-10-2015             | ~           |          |               | ×            |
|               | currency in                                |                                        | 0.00000   |         |          |                        |             |          |               |              |
|               |                                            |                                        |           |         |          | Download rates         |             | Delete   | date Add date | Close        |
|               |                                            |                                        |           |         |          |                        |             |          |               | 51070        |

#### **Invoicing time**

During time writing the amount per time line is always in the currency of the debtor. Time rates are supposed to be in the currency of the debtor. For up to five different currencies a time rate can be set.

Invoicing time via the invoice module will use the amounts in the timeline, there is no recalculation between the different currencies.

For example

User HJ has rate code L. For this rate code different rates are set for EUR and USD.

Debtor AKS is a EUR debtor and will be invoiced for a rate of 40 EUR.

Debtor DOL01 is a USD debtor and will be invoiced for 44 USD.

Debtor TES08 is a GBP debtor, because there is no rate set in GBP the rate cannot be determined and the timeline gives 0.

Invoicing time for debtor DOL01 gives an invoice for 44 USD.

|                  | Lucer as a                | 510             | 1100        | 051/         | 000         | D C D                |       |         |         |
|------------------|---------------------------|-----------------|-------------|--------------|-------------|----------------------|-------|---------|---------|
| From activit     | y Until activity<br>ALOON | EUR<br>40.00    | USD 44.00   | SEK 0.00     | GBP<br>0.00 | Per activity         |       |         | ^       |
| LADV             | LOND                      | 50,00           | 55,00       | 0,00         | 0,00        |                      |       |         |         |
|                  |                           |                 |             | Writ         | e time      |                      |       |         | -       |
| ime per date 🛛 A | opprove time              | Fime per debtor | Time totals |              |             |                      |       |         |         |
| By HJ            | Hetty                     | Johnson         |             |              |             |                      |       |         |         |
| Date 23-10-201   | 5 FR                      | Total tim       | e 3,00      |              |             |                      |       |         |         |
| Debtor           | Activity                  | F Case          | Time        | Time rate    | Amount      | Description internal |       |         |         |
| AKS              | AADV J                    | 2009            | 1,00        | 0 40,00      | 40,00       |                      |       |         |         |
| TES08            | AADV J                    |                 | 1,00        | 0,00         | 0,00        |                      |       |         |         |
|                  |                           |                 |             |              |             |                      |       |         |         |
|                  |                           |                 |             |              |             |                      |       |         |         |
|                  |                           |                 |             |              |             |                      |       |         |         |
| 6                |                           |                 |             | Chang        | e invoice   |                      |       |         | - 0     |
| Debtor           | Date                      | Period          | Currency    | Serv. comp.  |             | Salesman(AM)         |       |         |         |
| DOL01            | 23-10-2015                | i 10            | USD         | ONE          |             |                      |       | Rate    | 1,13540 |
| Invoice address  |                           |                 |             | Cover letter | address     |                      |       | Inv.no. | 0       |
| dollar deb       |                           |                 | ^           |              |             |                      | ^     | Nett    | 44,0    |
|                  |                           |                 |             |              |             |                      |       | VAT     | 0.0     |
|                  |                           |                 |             |              |             |                      |       |         |         |
|                  |                           |                 |             |              |             |                      |       | Total   | 44,0    |
| <                |                           |                 | >           | <            |             |                      | >     |         |         |
|                  | Invoice text              |                 |             |              | VAT         | Quantity             | Price | Amount  |         |
| Article          | manual conce              |                 |             |              | 0           | 1.00                 | 0.00  | 0.00    |         |

#### Invoicing fixed fee

In relation management one or more Fixed fees can be set per entity (debtor). Per fee a currency can be entered. Usually this should be the currency of the debtor but it may also be another currency for instance the bookkeeping currency.

Fixed fees will be invoiced using the invoice module. When the invoice is created the fee will be recalculated to the debtors currency when necessary.

For example:

In a EUR bookkeeping a USD debtor DOL01 is invoiced for a fixed fee of 200 EUR. When the invoice is created the fixed fee will be recalculated to USD.

| •                                    |               |                 |                  | Re            | lations     |               |         |                 |         |        |       | • ×      |
|--------------------------------------|---------------|-----------------|------------------|---------------|-------------|---------------|---------|-----------------|---------|--------|-------|----------|
| Companies Persons                    | Relatio       | in manageme     | nt Debtors       | Creditors     |             |               |         |                 |         |        |       |          |
| Activities                           | ^             | Search nan      | ne (filter off)  |               |             | Code          | Se      | rvice comp.     | Status  | Risk   |       |          |
| Administrative<br>Advisors           |               | dollar deb      |                  |               | [           | DOL <b>01</b> | ON      | IE              | ACT     |        |       | •        |
| Archive                              |               | Info            | Service          |               | Started     | Changed       | Fee c   | Fee             |         |        |       | _        |
| Assessments                          |               | 1               | Administrative s | ervices       |             |               | Euro    | 200,00          |         |        |       |          |
| Bank accounts<br>Bank qualifications |               |                 |                  |               |             |               |         |                 |         |        |       |          |
| Bookyear status                      |               |                 |                  |               |             |               |         |                 |         |        |       |          |
| Capital                              |               |                 |                  |               |             |               |         |                 |         |        |       |          |
| Casn money<br>Charges                |               | General         | 2 -              | -             | -           | Notes         | Docum   | nents           |         |        |       |          |
| CoC inscriptions                     |               | 11              |                  |               | 1           | _             |         |                 |         |        |       |          |
| Common Law Trust                     | =             |                 | Fee currency     | iuro          |             |               |         |                 |         |        |       |          |
| Compliance Divb                      |               |                 | Fee              |               | 200,00      |               |         |                 |         |        |       |          |
| Debentures                           |               |                 |                  |               |             | _             |         |                 |         |        |       |          |
| Documents<br>Empty                   |               |                 | Text invoice     | Administrativ | ve servic 🛄 | ה             |         |                 |         |        |       |          |
| Fiscal                               |               | la.             | izez nevenev     |               | 1           | 1             |         |                 |         |        |       |          |
| General                              |               |                 | ices per year    |               | 10          |               |         |                 |         |        |       |          |
| Liquidation dates                    |               | Nextir          | voice month      |               |             | 1             |         |                 |         |        |       |          |
| Management                           |               |                 | Next year        |               |             |               |         |                 |         |        |       |          |
| Market info                          |               | Ν               | lon-recurrent    |               |             |               |         |                 |         |        |       |          |
| Other relations<br>Participations    |               |                 |                  |               |             |               |         |                 |         |        |       |          |
| Rulings                              |               |                 |                  |               |             |               |         |                 |         |        |       |          |
| Services and fees                    | ~             |                 |                  |               |             |               |         |                 |         |        |       |          |
| Silares                              |               |                 |                  |               |             |               |         |                 |         |        |       |          |
| 6                                    |               |                 |                  | Chang         | e invoice   |               |         |                 |         |        |       | <b>x</b> |
| Debtor Dat                           | te            | Period          | Currency         | Serv. comp    |             | Salesma       | n(AM)   |                 |         |        |       |          |
| DOL01 23                             | -10-2015      | 10              | USD              | ONE           |             |               |         | (C              | Rate    |        | 1,135 | 400      |
| Invoice address                      |               |                 |                  | Cover letter  | r address   |               |         |                 | Inv.no. |        | 0     |          |
| dollar deb                           |               |                 | ^                |               |             |               |         | /               | Nett    |        | 227   | 7,08     |
|                                      |               |                 |                  |               |             |               |         |                 | VAT     |        | C     | 0,00     |
|                                      |               |                 |                  |               |             |               |         |                 |         |        |       |          |
|                                      |               |                 | _                |               |             |               |         |                 | Total   |        | 227   | 7,08     |
|                                      |               |                 | >                | <             |             |               |         | >               | 4       |        |       |          |
|                                      |               |                 |                  |               |             |               |         |                 |         |        |       |          |
| Article Invoice                      | e text        |                 |                  |               | VAT         | Q             | uantity | Price           |         | Amount |       | ^        |
| For the                              | period from   | n October 1, 20 | )15 until Septem | ber 30, 2016  |             |               | 0,00    | 0,00            |         | 0,00   |       |          |
| ADM Adminis                          | strative serv | lices           |                  |               | HA          |               | 1,00    | 227, <b>0</b> 8 |         | 227,08 |       |          |
|                                      |               |                 |                  |               |             |               |         |                 |         |        |       |          |
|                                      |               |                 |                  |               |             |               |         |                 |         |        |       | ~        |
|                                      |               |                 |                  |               |             |               |         |                 |         |        |       |          |

#### Journals in Daybook type Debtor

After booking the invoice via the invoice module journal entries are made in a daybook type Debtors.

You also can book manually in a daybook type Debtor.

The debtor account is always booked in the currency of the debtor. The income account is always booked in the bookkeeping currency.

| ¢                                                                                                    |                                                | Bool                   | ĸ                                |                |                              |                                       | <b>- -</b> × |
|----------------------------------------------------------------------------------------------------|------------------------------------------------|------------------------|----------------------------------|----------------|------------------------------|---------------------------------------|--------------|
| Journals         General ledger         Trial balance           Daybook         Account         Daybook           D          1200           debtor         Page         Period           Page         Period         Page desc           34         10         Page 34 | Balance, P&L<br>description                    |                        |                                  |                |                              | EUR chan                              | ges<br>0.00  |
| Ln. Account Descr.<br>1 DOL01 dollar deb<br>2 8800 Rental income                                                                                                    | Doc.no. Date<br>26 23-10-2015<br>26 23-10-2015 | Cst Cur.<br>USD<br>EUR | Rate<br>1,10179000<br>1,00000000 | Debit<br>44,00 | Credit VAT<br>OUTEU<br>39,94 | VAT Description<br>Page 34<br>Page 34 |              |
| < Name account Restal income                                                                                                    |                                                |                        |                                  |                |                              |                                       | >            |

When in Settings> Book> Other> the option 'Calculate cost and income in currency invoice (CTRL +K info)' is set the opposite journals will get automatically a CTRL+K information.

| ¢                                     |               | Book     |               |                | ×               |
|---------------------------------------|---------------|----------|---------------|----------------|-----------------|
| Journals General ledger Trial balance | Balance, P&L  |          |               |                |                 |
| Daybook Account Daybook               | description   |          |               |                |                 |
| D 1200 debtor                         |               |          |               |                |                 |
| Page Period Page des                  | cription      |          |               |                | EUR changes     |
| 35 10 Page 35                         |               |          |               |                | 0.00            |
|                                       |               |          |               |                |                 |
| Ln. Account Descr.                    | Doc.no. Date  | Cst Cur. | Rate De       | bit Credit VAT | VAT Description |
| 1 DOL01 dollar deb                    | 27 23-10-2015 | USD      | 1,10179000 44 | I,00 OUTEU     | Page 35         |
| 2 8800 Rental income                  | 27 23-10-2015 | EUR      | 1,0000000     | 39,94          | Page 35         |
|                                       |               |          |               |                | =               |
|                                       |               |          |               |                | ~               |
| <                                     | ш             |          |               |                | >               |
|                                       |               |          |               |                |                 |
| Name account                          |               | Cur.     | For. rate     | For. amount    |                 |
| Rental income                         |               | USD      | 1,1017        | 9000 -44,01    |                 |
| L                                     |               |          |               | `              |                 |

#### **Debtor Payment**

#### Example 1.

The bookkeeping currency is in EUR and a USD debtor payment is made in a USD bank daybook. The default rate is taken from the rates in the table connected to this daybook. When this is not the same as on your bank statement you can overwrite the rate in the journal.

| 6                                                                                                    |                                            | Book                      |                     |                  | ×                                                       |
|----------------------------------------------------------------------------------------------------|--------------------------------------------|---------------------------|---------------------|------------------|---------------------------------------------------------|
| Journals         General ledger         Trial balance         Bit           Daybook         Account         Daybook de         Busch         Busch         Busch         Busch         Busch         Bank USD         Bank USD <td>alance, P&amp;L</td> <td></td> <td></td> <td></td> <td>USD prev. balance<br/>93,577,93<br/>USD changes<br/>-44,00</td> | alance, P&L                                |                           |                     |                  | USD prev. balance<br>93,577,93<br>USD changes<br>-44,00 |
| Ln. Account Descr.<br>1 DOL01 dollar deb                                                                                                    | Doc Date<br>27 23-10-2015                  | Rate Debit                | Credit VAT<br>44,00 | VAT Description  | ×<br>=<br>                                              |
| Name account<br>dollar deb                                                                                                    | Inv.date Expiry date 23-10-2015 22-11-2015 | Inv. Cur. Inv.an<br>5 USD | nount Paid<br>44,00 | Balance<br>44,00 | USD balance<br>0 <mark>93.621,93</mark>                 |

#### Example 2.

The bookkeeping currency is in EUR and a USD debtor payment is made in a EUR bank daybook. The default rate is taken from the rates in the table connected to this daybook.

When the EUR amount is not equal to the amount in your bank statement you can change it using the function '*Different currency*' or CTRL+K.

|                                                  |                                                   |                                                                                        |                    | Bo               | k                        |                                    |             |                                                         |
|--------------------------------------------------|---------------------------------------------------|----------------------------------------------------------------------------------------|--------------------|------------------|--------------------------|------------------------------------|-------------|---------------------------------------------------------|
| ournals Genera<br>Daybook<br>BHAND<br>Page<br>26 | al ledger Trial I<br>Account 1140<br>Period<br>10 | balance Balance, P&L<br>Daybook description<br>Bank EUR<br>Page description<br>Page 26 |                    |                  |                          |                                    |             | EUR prev. balance<br>27.127,25<br>EUR changes<br>-38,75 |
| Ln. Account                                      | Descr.<br>dollar deb                              | Doc.no.<br>26                                                                          | Date<br>23-10-2015 | Cst De           | bit Credit               | VAT VAT                            | Description | <u>^</u>                                                |
|                                                  |                                                   |                                                                                        |                    | Differ           | ent currency             |                                    | ×           |                                                         |
|                                                  |                                                   |                                                                                        |                    | Cui<br>Credit ar | EUR<br>rency USD<br>Rate | -38,75<br><br>1,13540000<br>-44,00 |             |                                                         |
|                                                  |                                                   |                                                                                        | Calculate Ra       | te               | ОК                       | Cancel                             |             |                                                         |
|                                                  |                                                   |                                                                                        |                    |                  |                          |                                    |             |                                                         |
| Name account                                     |                                                   | Inv.date                                                                               | Expiry date        | Inv. Cur.        | Inv.amount               | Paid                               | Balance     | EUR balance                                             |
| dollar deb                                       |                                                   | 23-10-2                                                                                | 015 22-11-2015     | LISD             |                          | 44.00                              | 44.00       | 0 27,166,0                                              |

#### Invoice paid or not?

An invoice is considered to be paid if the amount in the debtors currency is paid (in the case of the examples above: USD).

As you see at the General ledger of the debtor the invoices with Doc.no. 26 and 27 are both fully paid (column Amount for. curr.).

But because of different rates during invoicing and payment invoice no. 27 is not leveled to zero in the bookkeeping currency.

Revaluation will book the currency loss or profit.

|             |                   |           |        |             |          |     |           | Book             |        |        |             |           | _ 0    |
|-------------|-------------------|-----------|--------|-------------|----------|-----|-----------|------------------|--------|--------|-------------|-----------|--------|
| lournals Ge | eneral ledger Tri | al balanc | e      | Balance, Pô | a.       |     |           |                  |        |        |             |           |        |
| Account     | 10020             | . dolla   | ar deb |             |          |     | US        | D                |        |        |             | Year 2015 | ~      |
| Cost centre | 0                 |           |        |             |          |     |           |                  |        |        |             | Period    | Ý      |
| Date        | Per Dayb.         | Pg        | Ln     | Doc.no.     | Stat.no. | Cpl | For. Cur. | Amount for. cur. | Debit  | Credit | Description |           | ^      |
| 23-10-2015  | 10 D              | 34        | 1      | 26          | 0        | (   | USD       | 44,00            | 38,75  |        |             |           |        |
| 23-10-2015  | 10 D              | 35        | 1      | 27          | 0        | (   | D USD     | 44,00            | 38,75  |        |             |           | =      |
| 23-10-2015  | 10 D              | 36        | 1      | 28          | 0        | (   | D USD     | 500,00           | 440,37 |        |             |           | _      |
| 23-10-2015  | 10 D              | 37        | 1      | 29          | 0        | (   | D USD     | 500,00           | 440,37 |        |             |           |        |
| 23-10-2015  | 10 BHAND          | 26        | 1      | 26          | 1        | (   | D USD     | -44,00           |        | 38,75  |             |           |        |
| 23-10-2015  | 10 BUSD           | 4         | 1      | 27          | 3        | (   | D USD     | -44,00           |        | 33,02  |             |           |        |
|             |                   |           |        |             |          |     |           |                  |        |        |             |           |        |
|             |                   |           |        |             |          |     |           |                  |        |        |             |           | ~      |
|             | Totals            |           | -      |             |          |     |           | 1 000 00         | 058.24 | 71 77  |             | 886       | 5.47 🔺 |

# 1.5 Creditors with an other currency

Creditors may invoice you in an other currency than your bookkeeping currency.

#### Settings

The creditor currency is set during creating the creditor.

|                 | New creditor                 | x |
|-----------------|------------------------------|---|
| Name            | Laroste B.V. aangepast       |   |
| Service company |                              |   |
| Currency        | EUR                          |   |
| VAT code        | HV                           |   |
| Daybook         | Creditors - C 🗸              |   |
|                 | Activate Relation Management |   |
|                 |                              |   |
|                 | Ok Cancel                    |   |

As long as there are no journals booked for this creditor it is possible to change the currency at the creditor tab page *General*.

| •                                                                                                    | Relations                            |                  |              | <b>— — ×</b> |
|----------------------------------------------------------------------------------------------------|--------------------------------------|------------------|--------------|--------------|
| Companies Persons Relation management Debtors                                                                                                    | Creditors                            |                  |              |              |
| Code Search name                                                                                                    | No.                                  | Cur              | Bank account | ^            |
| KVK Chamber of Commerce                                                                                                    | -                                    | 0006 EUR         | 0420233768   |              |
| LAR Laroste B.V. aangepast                                                                                                    | 5                                    | 0013 EUR         |              | _            |
| LCP LeaseCar Peperbus & Co CURAçAO                                                                                                    | -                                    | 0002 EUR         | RABO         | =            |
| TES03 test cred                                                                                                    | -                                    | 0009 EUR         | RABO         |              |
| TES04 test nive cred in 2013                                                                                                    |                                      | 0008 EUR         | 66.10.77.519 |              |
| TES06 tes06                                                                                                    | <u> </u>                             | 60011 ESB        | 00123456789  | ¥            |
| General     Addresses     Outstanding invoices     Aut. paym       Name     Laroste B.V. aangepast       Currency     EUR     euro       Opposite account     0     0 | Free 1<br>Free 1<br>Free 2<br>Free 3 |                  |              |              |
| Cost centre 0                                                                                                    | Free 4                               |                  |              |              |
| VAT code HV High demand (                                                                                                    | Cred) 21 Free 5                      |                  |              |              |
| VAT id no.                                                                                                    |                                      | ] Block journal: | 5            |              |

#### Journals in Daybook type Creditor

Creditor Invoices are booked manually in a daybook type Creditor.

A creditor journal is always booked in the creditor currency. In case of a creditor with a foreign currency the default rate is taken from the rates in the table connected to this daybook. The cost account is always booked in the Bookkeeping currency.

| aybook<br><br>age<br>40 | Account Daybook<br>1600 Creditors<br>Period Page desi<br>10 Page 40 | description<br>s<br>cription |             |          |            |        |            | EL             | JR changes             | 0,1 |
|-------------------------|---------------------------------------------------------------------|------------------------------|-------------|----------|------------|--------|------------|----------------|------------------------|-----|
| Ln. Account             | Descr.<br>Wambuis Dollars B.V.                                      | Doc.no. Date                 | Expiry date | Cst Cur. | Rate       | Debit  | Credit VAT | VAT Invno cred | Description<br>Page 40 | -   |
| 2 4510                  | Service costs                                                       | 1006 23-10-2015              |             | EUR      | 1,00000000 | 353,94 |            | 1006           | Page 40                |     |
|                         |                                                                     |                              |             |          |            |        |            |                |                        |     |
|                         |                                                                     |                              |             |          |            |        |            |                |                        |     |
|                         |                                                                     |                              |             |          |            |        |            |                |                        |     |
|                         |                                                                     | ш                            |             |          |            |        |            |                |                        | >   |

When in Settings> Book> Other> the option 'Calculate cost and income in currency invoice (CTRL +K info)' is set, the opposite journals will get automatically a CTRL+K information.

| 6                                           |                                                                                               |                                                  |             | Book      |             |             |            |                |             | - <b>-</b> × |
|---------------------------------------------|-----------------------------------------------------------------------------------------------|--------------------------------------------------|-------------|-----------|-------------|-------------|------------|----------------|-------------|--------------|
| Journals Gene<br>Daybook<br>C<br>Page<br>41 | ral ledger Trial balance<br>Account Daybook<br>1600 Creditor<br>Period Page de:<br>10 Page 41 | Balance, P&L<br>k description<br>rs<br>scription | J           |           |             |             |            | EI             | JR changes  | 0,00         |
| Ln. Account                                 | Descr.                                                                                        | Doc.no. Date                                     | Expiry date | Cst Cur.  | Rate        | Debit       | Credit VAT | VAT Invno cred | Description | ^            |
| 1 WAM                                       | Wambuis Dollars B.V.                                                                          | 1007 23-10-2015                                  | 22-11-2015  | USD       | 1,33270000  |             | 500,00 LV  | 28,30 1007     | Page 41     |              |
| 2 4510                                      | Service costs                                                                                 | 1007 23-10-2015                                  |             | EUR       | 1,00000000  | 353,94      |            | 1007           | Page 41     |              |
| <                                           |                                                                                               | ш                                                |             |           |             |             |            |                |             | =            |
| Name account<br>Service costs               |                                                                                               |                                                  | Cur.<br>USD | For. rate | For. amount | t<br>471,70 |            |                |             |              |

#### **Creditor Payment**

Example 1.

The bookkeeping currency is in EUR and a USD creditor payment is made in a USD bank daybook.

The default rate is taken from the rates in the table connected to this daybook. When the rate is not the same as on your bank statement you can overwrite the rate in the journal.

| ¢                                                                                                    |                                            |                       | Book                    |                       | ×                                                       |
|----------------------------------------------------------------------------------------------------|--------------------------------------------|-----------------------|-------------------------|-----------------------|---------------------------------------------------------|
| Journals         General ledger         Trial balance         Ba           Daybook         Account         Daybook des           BUSD         1110         Bank USD           Page         Period         Page descript           5         10         Page 5 | lance, P&L                                 | ]                     |                         |                       | USD prev. balance<br>93.621,93<br>USD changes<br>500,00 |
| Ln. Account Descr.                                                                                                    | Doc Date                                   | Rate                  | Debit Credit VAT        | VAT Description       | <u>^</u>                                                |
|                                                                                                    |                                            |                       |                         |                       |                                                         |
| Name creditor<br>Wambuis Dollars B.V.                                                                                                    | Inv.date Expiry dat<br>23-10-2015 22-11-20 | e Inv. Cur.<br>15 USD | Inv.amount P.<br>500,00 | aid Balance<br>500,00 | USD balance<br>0,00 93.121,93                           |

#### Example 2.

The bookkeeping currency is in EUR and a USD creditor payment is made in a EUR bank daybook. The default rate is taken from the rates in the table connected to this daybook. When the EUR amount is not equal to the amount in your bank statement you can change it using the right mouse button function '*Different currency*' or CTRL+K.

| 6                                         |                            | Book                             | - <b>-</b> ×      |
|-------------------------------------------|----------------------------|----------------------------------|-------------------|
| Journals General ledger Trial balance Bal | lance, P&L                 |                                  |                   |
| Daybook Account Daybook desc              | cription                   |                                  | EUR prev. balance |
| BHAND 1140 Bank EUR                       |                            |                                  | 27.166,04         |
| Page Period Page descripti                | tion                       |                                  | EUR changes       |
| 27 10 Page 27                             |                            |                                  | 440,37            |
| Ln. Account Descr.                        | Doc.no. Date Cst           | Debit Credit VAT VAT Description |                   |
| 1 WAM Wambuis Dollars B.V.                | 1007 23-10-2015            | 440,37                           |                   |
|                                           |                            | Different currency               | x                 |
|                                           |                            | - Difference currency            |                   |
|                                           |                            | EUR 440,37                       |                   |
|                                           |                            | Currency USD                     |                   |
|                                           |                            | Rate 1,13540000                  |                   |
|                                           |                            | Debit amount 500,00              |                   |
|                                           |                            |                                  |                   |
|                                           |                            |                                  |                   |
|                                           |                            | Calculate Rate OK Cancel         |                   |
|                                           |                            |                                  |                   |
|                                           |                            |                                  | v                 |
| Name creditor                             | leudate Evolution leud     | ur Incomputer Daid Palance       | ELID balance      |
| Wambuis Dollars B.V.                      | 23-10-2015 22-11-2015 LISD | 500.00 500.00                    | 0.00 26.725.67    |
|                                           |                            | ,                                |                   |

#### Invoice paid or not?

An invoice is considered to be paid if the amount in the creditor currency (in the previous cases USD) is paid.

As you see at the General ledger of the creditor the invoices with Doc.no. 1006 and 1007 are both fully paid.

But because of different rates during booking the invoice and the payment invoice 1007 is not leveled to zero in the bookkeeping currency.

Revaluation will book the currency loss or profit.

| Account     | 50005     | W  | ambui: | Dollars B.V. |          |     | USU      | 0                |        |        |             | Year 2015 |
|-------------|-----------|----|--------|--------------|----------|-----|----------|------------------|--------|--------|-------------|-----------|
| Cost centre | 0         |    |        |              |          |     |          |                  |        |        |             | Period    |
| Date        | Per Dayb. | Pg | Ln     | Doc.no.      | Stat.no. | Cpl | or. Cur. | Amount for. cur. | Debit  | Credit | Description |           |
| 23-10-2015  | 10 BHAND  | 2  | 7 1    | 1007         | 2        | 0 0 | SD       | 500,00           | 440,37 |        |             |           |
| 23-10-2015  | 10 BUSD   | 1  | 5 1    | 1006         | 4        | 0 U | SD       | 500,00           | 375,18 |        |             |           |
| 23-10-2015  | 10 C      | 4  | 1      | 1006         | 52       | 0 U | SD       | -500,00          |        | 375,18 | Page 40     |           |
| 3-10-2015   | 10 C      | 4  | 1      | 1007         | 53       | 0 U | SD       | -500,00          |        | 375,18 | Page 41     |           |
|             |           |    |        |              |          |     |          |                  |        |        |             |           |
|             |           |    |        |              |          |     |          |                  |        |        |             |           |
|             |           |    |        |              |          |     |          |                  |        |        |             |           |

#### Debtors / Creditors in a memorial daybook 1.6

If you book foreign currency invoices in a daybook type Memorial instead of using a daybook of type Debtor or Creditor the journals will always be in the bookkeeping currency. The system will use the rate table entered at the daybook to calculate the amount in the debtors/ creditors currency. By using the right mouse button 'Different currency' or CTRL+K you can calculate or set the amount in an other currency.

Revaluation of the general ledger will book currency results.

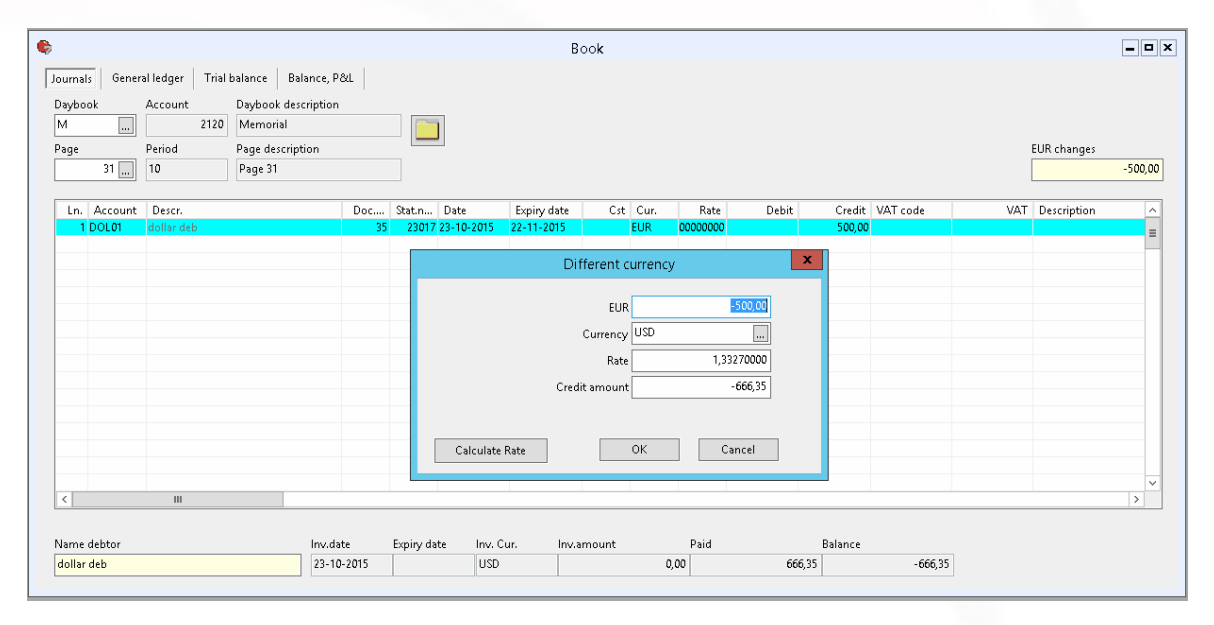

### 1.7 Revaluate

With the revaluation currency results are calculated and booked. With this function journals are made to revaluate the foreign currency balance of debtors, creditors, general ledgers and banks against the currency rate at the end of a period.

To check if there are any paid invoices for debtors or creditors to be revaluate use the function *'Recalculate bookkeeping totals'* from the Supervisor submenu Book.

| ۵ | Check bookkeepingtotals                                                                                                    | 5 <b>– – ×</b>                                          |
|---|----------------------------------------------------------------------------------------------------|---------------------------------------------------------|
|   | Total Balance accountsBalance PL82.176,47=82.176,47Debtors GL accountDebtors sub5.942,34=5.942,34Creditors GL accountCreditors sub93.448,33=93.448,33Opening balance0,00Totals OK | Revaluation deb.<br>8,11<br>Revaluation cred.<br>-65,19 |
|   | Recalculate totals Report errors                                                                                                    | Close                                                   |

The function Revaluate is started from the Bookkeeping sub menu Financial.

| \$                                                                                 | Re         | evaluate                   | - • • |
|------------------------------------------------------------------------------------|------------|----------------------------|-------|
| Settings Accounts                                                                  |            |                            |       |
| <ul> <li>✓ General ledger</li> <li>✓ Balance acc</li> <li>✓ PL accounts</li> </ul> | ounts<br>s | Account result             |       |
| <ul> <li>Deb/cred unrealised</li> <li>Deb/cred realised</li> </ul>                 |            | <u>9215</u><br>9215        |       |
|                                                                                    |            | Daybook revaluating<br>REV |       |
| Reference currency                                                                 | EUR        | ]                          |       |
| Rate table                                                                         | 0          |                            |       |
| Exchange date                                                                      | 30-10-2015 |                            |       |
| Until period                                                                       | 10         |                            |       |
|                                                                                    |            |                            |       |
| Previous Next                                                                      |            |                            | Close |

#### **Daybook revaluate**

To be able to use the revaluation function a daybook with type 'Revaluate' is needed.

During revaluation this daybook is used to book the currency results.

The daybook type Revaluate manages a sub administration of foreign currency differently than a normal Memorial daybook.

Normally, in a situation of corrections to outstanding invoices, the bookkeeping amount and the foreign currency amount will be adjusted.

In the daybook Revaluation the bookkeeping amount will be adjusted only because the rate differences will arise here.

Journal entries concerning revaluation can be created in a daybook of type Revaluate manually as well. Afterwards the journal entries can be adjusted or deleted manually too.

#### Rate table / Exchange date

The rates will be revaluated against the rates of a chosen rate table and rate date.

If necessary, enter rates in the concerning rate table for the exchange date.

The system will give a warning if rates are missing for the concerning rate table for the exchange date.

#### Account result

There are three options to revaluate, each one can be executed on its own or together.

- General ledger
- Deb/cred unrealised
- Deb/cred realised

For each option an account to book the results on can be set.

In the maintenance of the general ledger accounts an alternative account can be set for the result of the revaluation.

#### **Revaluate General ledger**

Only General ledgers with the option *'Revaluate'* checked are processed during revaluation. At tab page *Accounts* a list of general ledgers is shown. On this screen it is possible to uncheck a general ledger.

Also per general ledger the option 'Only loss' can be set. In that case only negative currency results will be booked.

Journal entries that will be revaluate are:

- Journal entries of general ledgers in which a different currency is entered (with Ctrl+K).
- Journal entries of general ledgers booked in a foreign currency daybook.
- Automatic journal entries of general ledgers related to a foreign currency daybook.

#### **Revaluate Deb/cred unrealised**

Unrealized differences on revaluation debtors and creditors arise from outstanding invoices in foreign currency which are not, or partially, paid.

For this the rate of the Exchange date is used.

#### **Revaluate Deb/cred realised**

Realised differences on revaluation debtors and creditors arise from paid invoices in foreign currency.

Revaluating paid invoices will book currency losses or profits.

#### Revaluating results booked in Daybook Revaluate

After processing the revaluation up to a maximum of 3 daybook pages are created depending the chosen options.

The results on General ledger are booked in one page, so are the unrealised results and the realised results on debtor and creditor.

For every general ledger or invoice a journal is created, the revaluation information is stored in the description field of the journal.

Example journals after revaluate Deb/cred realised:

There were two debtor invoices and 1 creditor invoice to be revaluate.

The opposite account 9215 is booked once for the result on debtors and once for the result on creditors.

| Design of the second second s<br>second second second second second second second second second second second second second second second second second second second second second second second second second second second second second second second second second sec |               | Book      |              |         |                                                   |
|----------------------------------------------------------------------------------------------------|---------------|-----------|--------------|---------|---------------------------------------------------|
| Journals General ledger Trial balance Balance, P&L                                                                                                    |               |           |              |         |                                                   |
| Daybook         Account         Daybook description           REV          2130         Revalution           Page         Period         Page description         3           10                                                                                                    |               |           |              |         | EUR changes                                       |
| Ln. Account Descr. Doc.n                                                                                                    | Date Cur.     | Rate      | Debit Credit | VAT VAT | Description                                       |
| 1 DOL01 dollar deb 26 2                                                                                                    | 3-10-2015 EUR | 1,0000000 | 1,19         |         | Reval pay USD 44 / 1,13548387 - 44 / 1,10165247   |
| 2 DOL01 dollar deb 27 2                                                                                                    | 3-10-2015 EUR | 1,0000000 | 6,92         |         | Reval pay USD 44 / 1,33252574 - 44 / 1,10165247   |
| 3 9215 revaluation results 2                                                                                                    | 3-10-2015 EUR | 1,0000000 | 8,11         |         |                                                   |
| 4 WAM Wambuis Dollars B.V. 1007 2                                                                                                    | 3-10-2015 EUR | 1,0000000 | -65,19       |         | Reval pay USD 500 / 1,13540886 - 500 / 1,33269364 |
| 5 9215 revaluation results                                                                                                    | 3-10-2015 EUR | 1,0000000 | 65,19        |         |                                                   |
|                                                                                                    |               |           |              |         | ~                                                 |
|                                                                                                    |               |           |              |         | × _                                               |
| Name account                                                                                                    |               |           |              |         |                                                   |
| revaluation results                                                                                                    |               |           |              |         |                                                   |

#### Creating a new bookyear

Before closing a bookyear, it is important to check book keeping totals to see if you forgot revaluating.

Before creating a new bookyear, first Revaluate.

If this isn't done the currency loss or profit at the end of the previous bookyear will be booked directly to the 'General ledger no. result P/L' as set at Settings> Book> General.

## 1.8 Intercompany Bank payment

If there are current account relations between the various bookkeepings (e.g. between the holdings and subsidiaries) you can use CTRL+R to make an intercompany journal entry. To book an intercompany bank payment with different bank currencies an extra memorial booking should be made manually to get a correct revaluate result.

#### Example:

There is a current account relation between bookkeepings 222 and 230. A current account relation can be maintained through *Maintenance> Financial*.

| 6 |              |             | Current account | :       |  |  |  |  |
|---|--------------|-------------|-----------------|---------|--|--|--|--|
|   | Bookk. group | HOLLAND     |                 |         |  |  |  |  |
|   |              | Bookkeeping | General ledger  | Daybook |  |  |  |  |
|   |              | 230         | 1320            | M       |  |  |  |  |
|   |              | 222         | 1321            | M       |  |  |  |  |
|   |              |             |                 |         |  |  |  |  |
|   |              |             |                 |         |  |  |  |  |
|   |              |             |                 |         |  |  |  |  |

A payment is debited on the USD bank account of bookkeeping 222 but should be debited on the EUR bank account of bookkeeping 230.

This payment is first booked in the USD bank daybook in bookkeeping 222 on account 1193:

| 6                                                                                                    |                                                                                           |                     | Book               |                 |                 |             |                      | ×                                                       |
|----------------------------------------------------------------------------------------------------|-------------------------------------------------------------------------------------------|---------------------|--------------------|-----------------|-----------------|-------------|----------------------|---------------------------------------------------------|
| Journals     General ledger     Tr       Daybook     Account     111       BUSD      111       Page     Period     10       6      10 | ial balance Balance, P&L<br>Daybook description<br>Bank USD<br>Page description<br>Page 6 |                     |                    |                 |                 |             |                      | USD prev. balance<br>93.121,93<br>USD changes<br>500,00 |
| Ln. Account Descr.                                                                                                    | Doc                                                                                       | Date<br>23-10-2015  | Rate<br>1,33270000 | Debit<br>500,00 | Credit VAT<br>0 | VAT         | Description          |                                                         |
| Name account<br>Cash clearing account USD                                                                                             | Curr.date<br>03-08-2015                                                                   | Tableno.<br>EUR (1) | Cur.<br>EUR        | Def. rate       | 1,33270000      | Def. Amount | Bookk. amo<br>375,18 | unt balance<br>92.621,93                                |

A second booking should be created in a memorial daybook in bookkeeping 222: The different currency rate for revaluating is set on the journal on account 1193 with CTRL+K. General ledger 1192 is used for the opposite journal.

| ournals Genera<br>Daybook<br>M<br>Page<br>32 | Account<br>2120<br>Period | balance Balance, P<br>Daybook description<br>Memorial<br>Page description<br>Page 32 | &L  |        | B            | look                             |                                                                                                    |                                                |               |        | EUR changes | 0,00 |
|----------------------------------------------|---------------------------|--------------------------------------------------------------------------------------|-----|--------|--------------|----------------------------------|----------------------------------------------------------------------------------------------------|------------------------------------------------|---------------|--------|-------------|------|
| Ln. Account                                  | Descr.                    |                                                                                      | Doc | Stat.n | Date         | Expiry date                      | Cst Cur.                                                                                                    | Rate                                           | Debit         | Credit | VAT code    | ^    |
| 1 1193                                       | Cash clearing ac          | count USD                                                                            | 37  | 23019  | 23-10-2015   |                                  | EUR                                                                                                    | 00000000                                       |               | 375,18 | 0           |      |
|                                              |                           |                                                                                      |     | Ca     | Iculate Rate | E<br>Curren<br>R:<br>Credit amou | UR USD It is the second second | -375,18<br><br>1,33270000<br>-500,00<br>Cancel |               |        |             |      |
| <                                            | Ш                         |                                                                                      |     |        |              |                                  |                                                                                                    | 1 1<br>1                                       |               |        |             | >    |
| Name account<br>Cash clearing acc            | ount USD                  |                                                                                      |     |        | Cur.<br>USD  | For. 1                           | rate<br>1,3327                                                                                                    | For. amou                                      | int<br>-500,0 | 0      |             |      |

Next the intercompany booking is created by using CTRL+R on the 1192 journal.

| ¢                                                                                                    | Book                                                     | - <b>-</b> ×       |
|----------------------------------------------------------------------------------------------------|----------------------------------------------------------|--------------------|
| Journals     General ledger     Trial balance     Bala       Daybook     Account     Daybook desc       M     2120     Memorial       Page     Period     Page descripti       32     10     Page 32 | nce, P&L iption                                          | UR changes<br>0,00 |
| Ln. Account Descr.                                                                                                    | Doc Stat.n Date Expiry date Cst Cur. Rate Debit Credit V | AT code            |
| 1 1193 Cash clearing account USD                                                                                                    | 37 23019 23-10-2015 EUR 00000000 375,18 0                |                    |
| 2 1192 Cash cleaning account Low                                                                                                    |                                                          |                    |
|                                                                                                    | Intercompany booking X                                   |                    |
|                                                                                                    | Bookk. group HOLLAND                                     |                    |
| < 111                                                                                                    | OK Cancel                                                | =<br>>             |
| Name account Cash clearing account EUR                                                                                                    |                                                          |                    |

After processing the intercompany booking the results for bookkeeping 222 are: The general ledger 1192 has no journals because the intercompany booking replaced that journal to general ledger 1320.

| urnals Gener                                                              | ral ledger   Trial                                                             | balance                                                  | Balance, P&                                      | 8L                                          |               |                             |                                                 |                   |          |             |               |          |            |             |
|---------------------------------------------------------------------------|--------------------------------------------------------------------------------|----------------------------------------------------------|--------------------------------------------------|---------------------------------------------|---------------|-----------------------------|-------------------------------------------------|-------------------|----------|-------------|---------------|----------|------------|-------------|
| wheek                                                                     | Account                                                                        | Davbook d                                                | Incrintion                                       |                                             |               |                             |                                                 |                   |          |             |               |          |            |             |
|                                                                           | 2120                                                                           | Memorial                                                 | rescription                                      |                                             |               |                             |                                                 |                   |          |             |               |          |            |             |
|                                                                           | D : 1                                                                          | D                                                        |                                                  |                                             |               | J                           |                                                 |                   |          |             |               |          | cup.       |             |
| ige                                                                       | Period                                                                         | Page desci                                               | ription                                          |                                             |               |                             |                                                 |                   |          |             |               |          | EUR        | nanges      |
| 32                                                                        | 10                                                                             | Page 32                                                  |                                                  |                                             |               |                             |                                                 |                   |          |             |               |          |            |             |
| Ln. Account                                                               | Descr.                                                                         |                                                          |                                                  | Doc                                         | Stat.n        | Date                        | Expiry date                                     | Cst Cur.          | Rate     | Debit       | Credit        | VAT code | VAT        | Description |
| 1 1193                                                                    | Cash clearing ac                                                               | count USD                                                |                                                  | 37                                          | 23019         | 23-10-2015                  |                                                 | EUR               | 00000000 |             | 375,18        | 0        |            |             |
| 2 1320                                                                    | Current account                                                                | Holland Exp                                              | port B.V.                                        | 37                                          | 23015         | 23-10-2015                  |                                                 | EUR               | 00000000 | 375,18      |               | 0        |            | R/C- 23015: |
|                                                                           |                                                                                |                                                          |                                                  |                                             |               |                             |                                                 |                   |          |             |               |          |            |             |
|                                                                           | ш                                                                              |                                                          |                                                  |                                             |               |                             |                                                 |                   |          |             |               |          |            | >           |
|                                                                           |                                                                                |                                                          |                                                  |                                             |               |                             |                                                 |                   |          |             |               |          |            |             |
| rnals Gene                                                                | eral ledger Trial                                                              | balance                                                  | Balance, P&                                      | BL                                          | _             | _                           | Book                                            |                   |          |             |               |          | _          | •           |
| Imals   Gene                                                              | eral ledger   Trial                                                            | balance Cash clear                                       | Balance, P&                                      | SuL                                         |               |                             | Book                                            |                   |          | _           |               |          |            | <b>•</b>    |
| Imals   Gene                                                              | ral ledger Trial                                                               | balance Cash clear                                       | Balance, P&                                      | SkL                                         |               | EL                          | Book                                            |                   |          |             |               |          | Y          | ear 2015    |
| ırnals   Gene<br>Account<br>Cost centre                                   | eral ledger   Trial<br>1193<br>0                                               | balance<br>Cash clea                                     | Balance, P&                                      | &L  <br>nt USD                              |               | EL                          | Book                                            |                   |          |             |               |          | Yı         | ear 2015    |
| urnals Gene<br>Account<br>Cost centre                                     | eral ledger   Trial<br>1193<br>0<br>Per Dayb.                                  | balance Cash clear                                       | Balance, P&                                      | SkL  <br>nt USD<br>Stat.no.                 | Cpl           | For. Cur.                   | Book<br>JR<br>Amount for. cur.                  | Debit             |          | Credit      | Descrip       | otion    | Yı<br>Peri | ear 2015    |
| Irnals Gene<br>Account Cost centre                                        | ral ledger Trial<br>1193<br>0<br>Per Dayb.<br>10 M                             | balance Cash clear                                       | Balance, På<br>ring accour<br>Doc.no.            | Bul  <br>ht USD<br>Stat.no.<br>2001         | Cpl           | For. Cur.<br>0 USD          | Book<br>JR<br>Amount for. cur.<br>-500/         | Debit<br>0        |          | Credit 375, | Descrip<br>18 | tion     | Yı<br>Peri | ear 2015    |
| Irnals Gene<br>Account<br>Cost centre<br>Date P<br>3-10-2015<br>3-10-2015 | ral ledger Trial<br>1193 cs<br>0 cs<br>Per Dayb.<br>10 M<br>10 BUSD            | balance Cash clear<br>Pg Ln<br>32 1<br>6 1               | Balance, P&<br>ring accour<br>Doc.no.<br>37<br>0 | BkL                                         | Cpl<br>9<br>6 | For. Cur.<br>0 USD<br>0 USD | Book<br>JR<br>Amount for. cur.<br>-500,<br>500, | Debit<br>10<br>10 | 375,18   | Credit 375, | Descrip<br>8  |          | Yı<br>Peri | ear 2015    |
| Account<br>Account<br>Cost centre<br>Date<br>S-10-2015<br>3-10-2015       | ral ledger Trial<br>1193 III<br>0 IIII<br>0 IIII<br>0 IIIII<br>10 M<br>10 BUSD | balance Cash clear<br>Cash clear<br>Pg Ln<br>32 1<br>6 1 | Balance, P&<br>ring accour<br>Doc.no.<br>37<br>0 | Stat.no.                                    | Cpl<br>9<br>6 | For. Cur.<br>0 USD          | Book<br>JR<br>Amount for. cur.<br>-5000<br>500, | Debit<br>0        | 375,18   | Credit 375, | Descrip<br>18 | stion    | Yı<br>Peri | ear 2015    |
| Account Cost centre P<br>B-10-2015<br>3-10-2015                           | railedger Trial<br>1193 m<br>0 m<br>Per Dayb.<br>10 M<br>10 BUSD               | balance Cash clear                                       | Balance, P&<br>ring accour<br>Doc.no.<br>37<br>0 | 8.L  <br>ht USD<br>Stat.no.<br>2301<br>2301 | Cpl<br>9<br>6 | Eu<br>For. Cur.<br>0 USD    | Book<br>JR<br>Amount for. cur.<br>-500,<br>500, | Debit<br>0        | 375,18   | Credit 375, | Descrip<br>18 | stion    | Yı<br>Peri | ear 2015    |
| urnals Gene<br>Account<br>Cost centre<br>Date F<br>8-10-2015<br>3-10-2015 | ral ledger Trial<br>1193<br>0<br>0<br>10 M<br>10 BUSD                          | balance Cash clear                                       | Balance, P&<br>ring accour<br>Doc.no.<br>37<br>0 | 8xL  <br>ht USD<br>Stat.no.<br>2301<br>2301 | Cpl<br>9<br>6 | For. Cur.<br>0 USD          | Book<br>JR<br>Amount for. cur.<br>-500,<br>500, | Debit             | 375,18   | Credit 375, | Descrip       | stion    | Yı<br>Peri | ear 2015    |
| urnals Gene<br>Account<br>Cost centre<br>Date P<br>B-10-2015<br>S-10-2015 | ral ledger Trial<br>1193<br>0<br>Per Dayb.<br>10 M<br>10 BUSD                  | balance<br>Cash clear<br>Pg Ln<br>32 1<br>6 1            | Balance, P&<br>ring accour<br>Doc.no.<br>37<br>0 | RL  <br>nt USD<br>Stat.no.<br>2301<br>2301  | Cpl<br>9<br>6 | For. Cur.<br>0 USD          | Book<br>JR<br>Amount for. cur.<br>-500,<br>500, | Debit             | 375,18   | Credit 375, | Descrip       | ation    | Yı<br>Peri | ear 2015    |
| urnals Gene<br>Account<br>Tost centre<br>3-10-2015<br>3-10-2015           | eral ledger Trial<br>1193,<br>0,<br>0,<br>0,<br>0,<br>0,<br>10 M<br>10 BUSD    | balance Cash clea                                        | Balance, P&<br>ring accour<br>Doc.no.<br>37<br>0 | Stat.no.<br>Stat.no.<br>2301<br>2301        | Cpl<br>9<br>6 | For. Cur.<br>0 USD          | Book<br>JR<br>Amount for. cur.<br>500,<br>500,  | Debit<br>10       | 375,18   | Credit 375  | Descrip<br>18 | otion    | Yı<br>Peri | ar 2015     |
| Account Cost centre                                                       | railedger Trial<br>1193 m<br>0 m<br>Per Dayb.<br>10 M<br>10 BUSD               | balance Cash clear                                       | Balance, Pa<br>ring accour<br>Doc.no.<br>37<br>0 | Stat.no.<br>Stat.no.<br>2301<br>2301        | Cpl<br>9<br>6 | For. Cur.<br>Q USD          | Book<br>JR<br>Amount for. cur.<br>-500,<br>500, | Debit<br>00       | 375,18   | Credit 375, | Descrip<br>8  | otion    | Yı<br>Peri | ear 2015    |

And the results for bookkeeping 230 are:

| •                                                                                                    |               | Book         |                     |             |
|----------------------------------------------------------------------------------------------------|---------------|--------------|---------------------|-------------|
| Journals         General ledger         Trial balance         Balance, F           Daybook         Account         Daybook description           M          2120         Memorial           Page         Period         Page description | &L            |              |                     | EUR changes |
| 5 10                                                                                                    |               |              |                     | 0,00        |
| Ln. Account Descr.                                                                                                    | Doc Date      | Debit Credit | VAT VAT Description | <u>^</u>    |
| 1 1192 Cash clearing account EUR                                                                                                    | 37 23-10-2015 | 375,18       | R/C- 22215:         |             |
| 1321 Current account B.V. B                                                                                                    | 37 23-10-2015 | 375,18       | R/C- 22215:         | =           |
|                                                                                                    |               |              |                     |             |
|                                                                                                    |               |              |                     | ~           |
|                                                                                                    |               |              |                     |             |
| Name account<br>Current account B.V. B                                                                                                    |               |              |                     |             |